**REPUBLIC OF GHANA** MINISTRY OF HEALTH

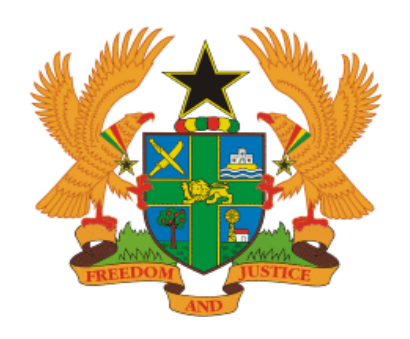

# GHILMIS SYSTEM END-USER AID

# Retrieval of Certificate of Non-Availability

# Contents

| Acronyms                                              | 3 |
|-------------------------------------------------------|---|
| Introduction                                          | 4 |
| Retrieval of Approved Certificate of Non-Availability | 5 |

## Acronyms

| DHD | District Health Directorate |
|-----|-----------------------------|
| RMS | Regional Medical Stores     |
| SOP | Standard Operating Manual   |
| SDP | Service delivery point      |

### Introduction

The procedures described in this manual is for officers who manage inventory or procure commodities from private vendors at the various facilities.

#### Purpose of the Manual

This SOP Manual is intended to simplify and standardize retrieval of approved certificate of non-availability at the SDP.

#### Why should you use this manual?

This manual will enable you retrieve the facility's approved certificate of non-availability for commodities that were short promised.

#### Whom to perform this Activity

Customer Order Manager

#### How to perform this Activity

Log in to the url: <u>www.rtvn9702.onenetwork.com</u>

#### Type in your username and password to log in

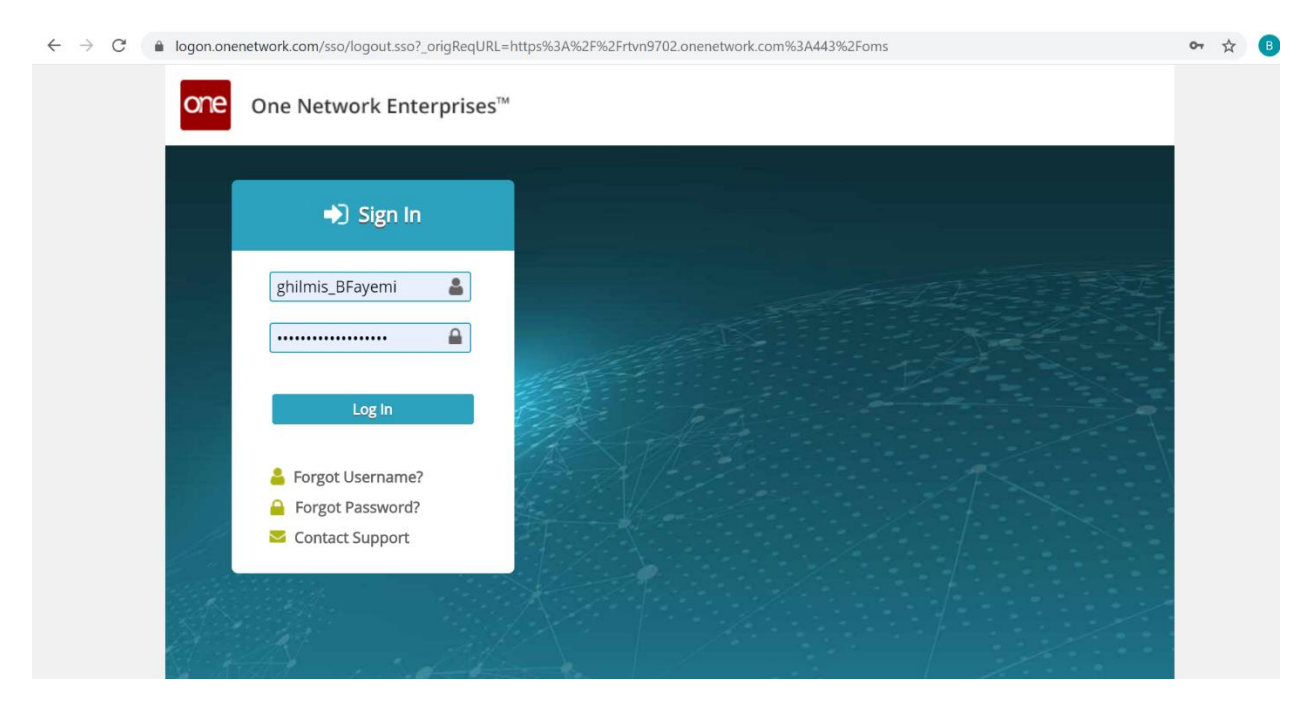

## Retrieval of Approved Certificate of Non-Availability

1) Lesson Context

| Purpose of this Activity  | To retrieve approved certificate of non-availability for orders |
|---------------------------|-----------------------------------------------------------------|
|                           | short promised by the RMS.                                      |
| When Task Begins          | When an order is short promised, and an approved certificate    |
|                           | of non-availability has been generated by the RMS.              |
| Person(s) performing Task | The officer in charge of requisitions / procuring commodities   |
| Task is Completed when    | The certificate has been retrieved for procurement from a       |
|                           | third party.                                                    |

- 2) System Process Steps
- > Ensure that you are logged in using a "Customer Order Manager" role

| Contract Mgmt Or                         | der Mgmt Trans | sportation Wa    | arehouse  | 2       | Custo                            | mer Order Manager (Ministry Of Health Ghana.Customer Order Manager) - Ministry Of Health Ghana/                                                                                                    | Switch Role                                                               |
|------------------------------------------|----------------|------------------|-----------|---------|----------------------------------|----------------------------------------------------------------------------------------------------|---------------------------------------------------------------------------|
| # Buyer SCM Das                          | hboard 🗙       |                  |           | ~       | Custo                            | mer Order Manager (Ministry Of Health Ghana.Customer Order Manager) - Ministry Of Health Ghana/                                                                                                    | Switch Themes                                                             |
| Purchase Order<br>Q. Filters (edit): [Si | Summary        | Count: No][Creat | ion Date: | J       | Custo<br>Custo<br>Custo<br>Custo | mer Order Manager (Ministry Of Hei Customer Order Manager (Ministry Of Health Ghana.Customer Order Manager)<br>mer Order Manager (Ministry Of Helaus sunsanzeuzunte sinder menger), ministry Of Health Ghana<br>mer Order Manager (Ministry Of Health Ghana.Customer Order Manager) - Ministry Of Health Ghana/<br>mer Order Manager (Ministry Of Health Ghana.Customer Order Manager) - Ministry Of Health Ghana/ | - Ministry Of Health Ghana/Sham<br>Force Refresh<br>? Command Center Help |
|                                          |                | With Blocking    | With      |         | Enterp                           | prise Admin (ENTERPRISE_ADMIN) - Ministry Of Health Ghana                                                                                                    | () Logout                                                                 |
| Draft                                    | 3              |                  | 0         | 1       | Suppl                            | ier Order Manager (Ministry Of Health Ghana.Supplier Order Manager) - Ministry Of Health Ghana/                                                                                                    |                                                                           |
| New                                      | 1              |                  | 0         |         | Suppl                            | y Chain Administrator (Ministry Of Health Ghana.Supply Chain Administrator) - Ministry Of Healt                                                                                                    |                                                                           |
| Vendor Confirmed<br>With Changes         | 1              |                  | 0         | 1       | Transp<br>Wareh                  | portation Manager (Ministry Of Health Ghana.Transportation Manager) - Ministry Of Health Ghana/<br>nouse Manager (Ministry Of Health Ghana.Warehouse Manager) - Ministry Of Health Ghana/Temporary                                                                                                    |                                                                           |
| Vendor Rejected                          | 1              |                  | 0         |         | Wareł                            | nouse Manager (Ministry Of Health Ghana,Warehouse Manager) - Ministry Of Health Ghana/Western Re                                                                                                    |                                                                           |
| In Promising                             | 4              |                  | 0         |         | Wareł                            | nouse Manager (Ministry Of Health Ghana, Warehouse Manager) - Ministry Of Health Ghana/Shama Heal                                                                                                    |                                                                           |
| In Fulfillment                           | 2              |                  | 0         | _       |                                  |                                                                                                    | J                                                                         |
| Partially Shipped                        | 1              |                  | 0         |         | 0                                |                                                                                                    |                                                                           |
| In Transit                               | 4              |                  | 0         |         | 0                                |                                                                                                    |                                                                           |
| Received                                 | 4              |                  | 0         |         | 0                                |                                                                                                    |                                                                           |
| Cancelled                                | 1              |                  | 0         |         | 0                                | •                                                                                                    |                                                                           |
| Viewing 1-11 of 11                       |                |                  | Crea      | te Lini | k Nev                            | v Data Cube Export to Excel                                                                                                    |                                                                           |

> Navigate to Order Management tab then *select* Certificate of Non-Availability

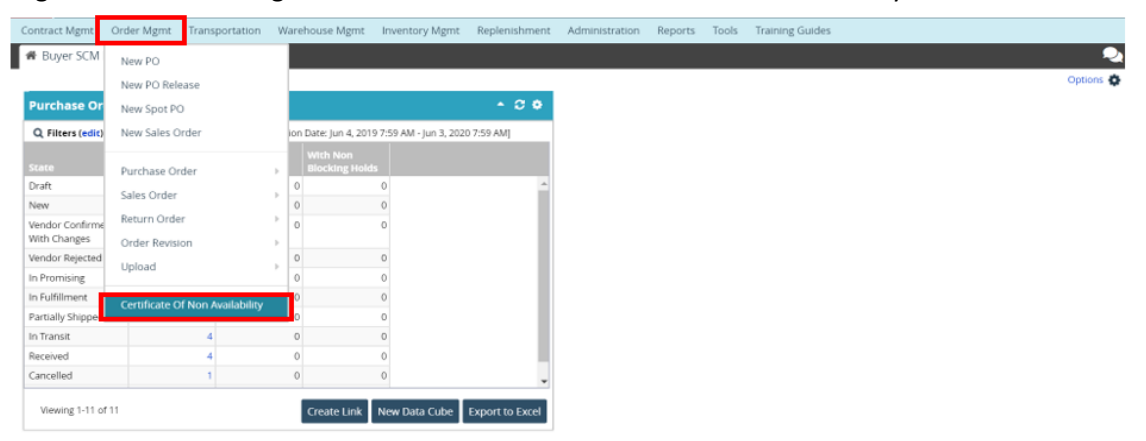

> A screen will pop up with mandatory fields to be populated.

| Contract Mgmt Order Mgmt | Transportation Wareh | house Mgmt Inventory Mgm | t Replenishment | Administration | Reports 1 | Tools Trainin | g Guides |                |            |         |
|--------------------------|----------------------|--------------------------|-----------------|----------------|-----------|---------------|----------|----------------|------------|---------|
| 🕷 Buyer SCM Dashboard 🛪  | Certificate Of Non A | Availability 🗙           |                 |                |           |               |          |                |            | 2       |
| Q Filters                |                      |                          |                 |                |           |               |          |                |            |         |
| Vendor:                  |                      |                          |                 |                |           |               |          |                |            |         |
| Customer                 |                      |                          |                 |                |           |               |          |                |            |         |
| Order Number:            |                      |                          |                 |                |           |               |          |                |            |         |
| Ship To Site:            |                      |                          |                 |                |           |               |          |                |            |         |
| Ship From Site:          |                      |                          |                 |                |           |               |          |                |            |         |
| Item:                    |                      |                          |                 |                |           |               |          |                |            |         |
| * Date:                  | Mar 5, 2020 12:17 PM | 10 Jun 3, 2020 12:17 P   | M m             |                |           |               |          |                |            |         |
| Inbound                  | 2                    |                          |                 |                |           |               |          |                |            |         |
| Outbound                 | 2                    |                          |                 |                |           |               |          |                |            |         |
| Ship Date:               |                      | 0 to                     | 1 O             |                |           |               |          |                |            |         |
| Delivery Date:           |                      | 0 to                     | 1 O             |                |           |               |          |                |            |         |
| Short Promised           |                      |                          |                 |                |           |               |          |                |            |         |
| Has Certificate:         | ×                    |                          |                 |                |           |               |          |                |            |         |
| Certificate State:       | New                  | Approved                 |                 |                |           |               |          |                |            |         |
|                          | Cancelled            | Used                     |                 |                |           |               |          |                |            |         |
|                          | Cexpired             | C select Mi              |                 |                |           |               |          |                |            |         |
|                          |                      |                          |                 |                |           |               | Q Search | 🖌 <u>Clear</u> | Add Filter | × Close |

- > These include:
  - ✓ Order number: This is the order number for which commodities were short promised.

| Buyer SCM Dashboard 🗙 | Certificate Of Non A | wailability 🗙              |     |  |          |                |           |
|-----------------------|----------------------|----------------------------|-----|--|----------|----------------|-----------|
| Filters               |                      |                            |     |  |          |                |           |
| Vendor                |                      |                            |     |  |          |                |           |
| Customer              |                      |                            |     |  |          |                |           |
| Order Number          | 28365                |                            |     |  |          |                |           |
| Ship To Site:         |                      |                            |     |  |          |                |           |
| Ship From Site        |                      |                            |     |  |          |                |           |
| Item                  |                      |                            |     |  |          |                |           |
| * Date:               | Mar 5, 2020 12:17 PM | 10 to Jun 3, 2020 12:17 PM | 1 O |  |          |                |           |
| Inbound               | <b>V</b>             |                            |     |  |          |                |           |
| Outbound              | 2                    |                            |     |  |          |                |           |
| Ship Date:            |                      | 0 to                       | 10  |  |          |                |           |
| Delivery Date:        |                      | 🛗 🕐 to                     | 10  |  |          |                |           |
| Short Promised        | <b>Z</b>             |                            |     |  |          |                |           |
| Has Certificate       | ~                    |                            |     |  |          |                |           |
| Certificate State     | Cancelled            | Approved Used Select All   |     |  |          |                |           |
|                       |                      |                            |     |  | Q Search | 👌 <u>Clear</u> | Add Filte |

✓ Date: Refers to the date range within which the order was created.

| -inver a                                                                 |                                                                         |                                                                                                    |              |  |  |  |
|--------------------------------------------------------------------------|-------------------------------------------------------------------------|----------------------------------------------------------------------------------------------------|--------------|--|--|--|
| v                                                                        | endor:                                                                  |                                                                                                    |              |  |  |  |
| Cust                                                                     | tomer:                                                                  |                                                                                                    |              |  |  |  |
| Order No                                                                 | umber: 28365                                                            |                                                                                                    |              |  |  |  |
| Ship T                                                                   | To Site:                                                                |                                                                                                    |              |  |  |  |
| Ship From                                                                | m Site:                                                                 |                                                                                                    |              |  |  |  |
|                                                                          | Item:                                                                   |                                                                                                    |              |  |  |  |
|                                                                          | • Date: Mar 5, 2020 12:17 Ph                                            | M MO to Jun 3, 2020 12:1                                                                                                    | 17 PM 🗂 🔿    |  |  |  |
|                                                                          |                                                                         |                                                                                                    |              |  |  |  |
| Int                                                                      | bound: 🏹                                                                |                                                                                                    |              |  |  |  |
| Int                                                                      | bound: 🗹<br>bound: 🗹                                                    |                                                                                                    |              |  |  |  |
| Duet<br>Ship                                                             | bound: 🗹<br>bound: 🗹<br>p Date:                                         | to to                                                                                                    | mo           |  |  |  |
| ini<br>Outt<br>Ship<br>Delivery                                          | bound: 💙<br>bound: 🗹<br>p Date:<br>y Date:                              | to<br>to                                                                                                    | 11 O<br>11 O |  |  |  |
| ini<br>Outt<br>Ship<br>Delivery<br>Short Pro                             | bound: 💙<br>bound: 🗹<br>p Date:<br>y Date:<br>mised: 🗸                  | 10 to                                                                                                    | ○            |  |  |  |
| Ini<br>Outt<br>Ship<br>Delivery<br>Short Pro<br>Has Certi                | bound: 🗹<br>bound: 🗹<br>p Date:<br>mised: 🗹<br>ificate:                 | <ul> <li>(1)</li> <li>(1)</li></ul> | 11 O<br>11 O |  |  |  |
| Ini<br>Outl<br>Ship<br>Delivery<br>Short Pro<br>Has Certi<br>Certificate | bound: 2<br>bound: 2<br>p Date:<br>mised: 2<br>iffcate:<br>s State: New | to<br>to<br>to<br>Approved                                                                                                    | m 0<br>m 0   |  |  |  |

✓ Short Promised: This is always *ticked* so orders that are short promised can be retrieved.

| 🕷 Buyer SCM Dashboard 🛛 🛪 | Certificate Of Non Ava | ailability 🗙               |      |          |                    |         |
|---------------------------|------------------------|----------------------------|------|----------|--------------------|---------|
| Q, Filters                |                        |                            |      |          |                    |         |
| Vendor.                   |                        |                            |      |          |                    |         |
| Customer                  |                        |                            |      |          |                    |         |
| Order Number:             | 28365                  |                            |      |          |                    |         |
| Ship To Site:             |                        |                            |      |          |                    |         |
| Ship From Site:           |                        |                            |      |          |                    |         |
| Item                      |                        |                            |      |          |                    |         |
| * Date:                   | Mar 5, 2020 12:17 PM   | 🛍 🕗 to Jun 3, 2020 12:17 P | M mo |          |                    |         |
| Inbound                   | 2                      |                            |      |          |                    |         |
| Outbound                  | 2                      |                            |      |          |                    |         |
| Ship Date:                |                        | 🛗 🥑 to                     | 0    |          |                    |         |
| Delivery Date:            |                        | 🛗 🕐 to                     | 1 O  |          |                    |         |
| Short Promised            | 2                      |                            |      |          |                    |         |
| Has Certificate           | ~                      |                            |      |          |                    |         |
| Certificate State:        | New                    | Approved                   |      |          |                    |         |
|                           | Expired                | Select All                 |      |          |                    |         |
|                           |                        |                            |      | Q Search | Clear O Add Filter | × Close |

✓ Has Certificate: Since the order has already been created by RMS, select yes from the drop down.

| Contract Mgmt | Order Mgmt         | Transportation   | Warehouse Mgm       | t Inventory Mgmt     | Replenishment | Administration | Reports | Tools | Training Guides                       |
|---------------|--------------------|------------------|---------------------|----------------------|---------------|----------------|---------|-------|---------------------------------------|
| # Buyer SCM   | Dashboard 🗙        | Certificate O    | )f Non Availability | ×                    |               |                |         |       |                                       |
| Q Filters     |                    | -                |                     |                      |               |                |         |       |                                       |
|               | Vendor:            |                  |                     |                      |               |                |         |       |                                       |
|               | Customer:          |                  |                     |                      |               |                |         |       |                                       |
|               | Order Number:      | 28365            |                     |                      |               |                |         |       |                                       |
|               | Ship To Site:      |                  |                     |                      |               |                |         |       |                                       |
|               | Ship From Site:    |                  |                     |                      |               |                |         |       |                                       |
|               | Item:              |                  |                     |                      |               |                |         |       |                                       |
|               | * Date:            | Mar 5, 2020 12:1 | 7 PM 🗎 🕐 to         | Jun 3, 2020 12:17 PM | <b>@</b>      |                |         |       |                                       |
|               | Inbound:           | <b>~</b>         |                     |                      |               |                |         |       |                                       |
|               | Outbound:          | <b>~</b>         |                     |                      |               |                |         |       |                                       |
|               | Ship Date:         |                  | 🛗 🕗 to              |                      | 11 O          |                |         |       |                                       |
|               | Delivery Date:     |                  | 🟥 🕐 to              |                      | 間の            |                |         |       |                                       |
| _             | Short Promised:    | <b>~</b>         |                     |                      |               |                |         |       |                                       |
| - C           | Has Certificate    |                  | *                   |                      |               |                |         |       |                                       |
|               | Certificate State: |                  |                     | Approved             |               |                |         |       |                                       |
|               |                    | Yes              |                     | Select All           |               |                |         |       |                                       |
|               |                    | No               |                     |                      |               |                |         |       |                                       |
|               |                    |                  |                     |                      |               |                |         |       | Q Search 🥑 Clear 🗘 Add Filter 🗙 Close |

✓ Certificate State: Only an approved certificate can be used thus *tick* approve as certificate state then *search* to retrieve it.

| Contract Memt | Order Marnt        | Transportation      | Warehouse Mem    | t Inventory Memt     | Replenishment  | Administration | Reports | Tools | Training Guides                       |
|---------------|--------------------|---------------------|------------------|----------------------|----------------|----------------|---------|-------|---------------------------------------|
| Buyer SCM     | Dachhoard ¥        | Cortificate Of      | Non Availability |                      | Repetitaritien | Administration | Reports | 10013 | namely convex                         |
| n buyer scm   |                    | Ceruncate Or        | Non Availability | ^                    |                |                |         |       | 3                                     |
| Q Filters     |                    |                     |                  |                      |                |                |         |       |                                       |
|               | Vendor:            |                     |                  |                      |                |                |         |       |                                       |
|               | Customer:          |                     |                  |                      |                |                |         |       |                                       |
|               | Order Number:      | 28365               |                  |                      |                |                |         |       |                                       |
|               | Ship To Site:      |                     |                  |                      |                |                |         |       |                                       |
|               | Ship From Site:    |                     |                  |                      |                |                |         |       |                                       |
|               | Item:              |                     |                  |                      |                |                |         |       |                                       |
|               | * Date:            | Mar 5, 2020 12:17   | PM 🛗 🕐 to        | Jun 3, 2020 12:17 PM | 1 O            |                |         |       |                                       |
|               | Inbound:           | <ul><li>✓</li></ul> |                  |                      |                |                |         |       |                                       |
|               | Outbound:          | <                   |                  |                      |                |                |         |       |                                       |
|               | Ship Date:         |                     | 🛗 🕐 to           |                      | 11 O           |                |         |       |                                       |
|               | Delivery Date:     |                     | 🟥 🕐 to           |                      | 1 O            |                |         |       |                                       |
|               | Short Promised:    | <ul><li>✓</li></ul> |                  |                      |                |                |         |       |                                       |
|               | Has Certificate:   | Yes                 | ~                |                      |                |                |         |       |                                       |
| - L           | Certificate State: | New                 |                  | Approved             |                |                |         |       |                                       |
|               |                    | Expired             |                  | Unselect All         |                |                |         |       |                                       |
|               |                    | 0                   |                  |                      |                |                |         |       |                                       |
|               |                    |                     |                  |                      |                |                |         |       | Q Search S Clear O Add Filter 🗙 Close |

> This screen will pop up containing the list of approved certificates.

| Co | ntract Mgmt        | Order Mgmt        | Transportati    | on Warehou     | use Mgmt     | Inventory Mgmt Re                                 | plenishment A         | dministration F     | Reports Tools Tr           | raining Guides           |                                   |             |
|----|--------------------|-------------------|-----------------|----------------|--------------|---------------------------------------------------|-----------------------|---------------------|----------------------------|--------------------------|-----------------------------------|-------------|
| Ľ  | Buyer SCM [        | )ashboard 🗙       | Certifica       | e Of Non Ava   | ilability    | ×                                                 |                       |                     |                            |                          |                                   |             |
| ۵  | Filters (edit): [0 | )utbound: Yes][Sh | ort Promised: Y | es][Order Numb | er: 28365][I | Date: Mar 5, 2020 12:17 PM                        | - Jun 3, 2020 12:17 P | M][inbound: Yes][Ce | ertificate State: Approves | d][Has Certificate: Yes] |                                   |             |
|    | Order Numbe        |                   | Lin             | e/ Schedule    |              | tem Description                                   | RequestQuantity       | Promise Qty         | Quantity UOM               | Buying Org               | Selling Org                       | Certificate |
|    | 28365              |                   | 001             | /1/1           | li<br>C      | ron (Iii) Polymaltose<br>Complex Capsules         | 2,000                 | 1,000               | Each                       | Shama Health Centre      | Western Regional Medical<br>Store | 28365-001-  |
|    | 28365              |                   | 003             | /1/1           | c<br>n       | Eprofloxacin 200 mg/100<br>ml Injectable Solution | 1,000                 | 800                 | Each                       | Shama Health Centre      | Western Regional Medical<br>Store | 28365-003-  |
|    |                    |                   |                 |                |              |                                                   |                       |                     |                            |                          |                                   |             |
| L  |                    |                   |                 |                |              |                                                   |                       |                     |                            |                          |                                   |             |
| L  |                    |                   |                 |                |              |                                                   |                       |                     |                            |                          |                                   |             |
| L  |                    |                   |                 |                |              |                                                   |                       |                     |                            |                          |                                   |             |
| L  |                    |                   |                 |                |              |                                                   |                       |                     |                            |                          |                                   |             |
| L  |                    |                   |                 |                |              |                                                   |                       |                     |                            |                          |                                   |             |
| L  |                    |                   |                 |                |              |                                                   |                       |                     |                            |                          |                                   |             |
| L  |                    |                   |                 |                |              |                                                   |                       |                     |                            |                          |                                   |             |
| L  |                    |                   |                 |                |              |                                                   |                       |                     |                            |                          |                                   |             |
| L  |                    |                   |                 |                |              |                                                   |                       |                     |                            |                          |                                   |             |
| L  |                    |                   |                 |                |              |                                                   |                       |                     |                            |                          |                                   |             |
| L  | 4                  |                   |                 |                |              |                                                   |                       |                     |                            |                          |                                   | •           |

Viewing 1-2 of 2 Selected: 0 🐰

Create Link New Data Cube Export to CSV Actions •

To download or print the certificate, *tick* the box by the certificate to be printed. Then Click on Actions and select Print Certificate to PDF.

| 0 | ontract Mgmt Order Mgmt Transpo             | rtation Warehouse Mgn       | nt Inventory Mgmt Re                               | eplenishment A       | dministration R                    | eports Tools Trainin | g Guides            |                                   |             |
|---|---------------------------------------------|-----------------------------|----------------------------------------------------|----------------------|------------------------------------|----------------------|---------------------|-----------------------------------|-------------|
| Ķ | Buyer SCM Dashboard 🗶 Certi                 | ificate Of Non Availability | ×                                                  | Luc 2, 2020, 42-17 B |                                    |                      | Contribution Man    |                                   | ~           |
|   | Filters (edit): [Outbound: Yes][Short Proms | Line/ Schedule              | Item Description                                   | RequestQuantity      | Mj[Inbound: Yes][Ce<br>Promise Qty | Quantity UOM         | Buying Org          | Selling Org                       | Certificate |
| • | 28365                                       | 001/1/1                     | Iron (lii) Polymaltose<br>Complex Capsules         | 2,000                | 1,000                              | Each                 | Shama Health Centre | Western Regional Medical<br>Store | 28365-001-1 |
| C | 28365                                       | 003/1/1                     | Ciprofloxacin 200 mg/100<br>ml Injectable Solution | 1,000                | 800                                | Each                 | Shama Health Centre | Western Regional Medical<br>Store | 28365-003-1 |
|   |                                             |                             |                                                    |                      |                                    |                      |                     |                                   |             |
|   |                                             |                             |                                                    |                      |                                    |                      |                     |                                   |             |
|   |                                             |                             |                                                    |                      |                                    |                      |                     |                                   |             |
|   |                                             |                             |                                                    |                      |                                    |                      |                     |                                   |             |
|   |                                             |                             |                                                    |                      |                                    |                      |                     |                                   |             |
|   |                                             |                             |                                                    |                      |                                    |                      |                     |                                   |             |
|   |                                             |                             |                                                    |                      |                                    |                      |                     | Print Certificate to PDF          | C           |
|   | 4                                           |                             |                                                    |                      |                                    |                      |                     | Create PO for Certificates to     | single PDF  |
|   | Viewing 1-2 of 2 Selected: 1 🎉              |                             |                                                    |                      |                                    |                      | Create Link New D   | ata Cube Export to CSV            | Actions 👻   |

> A file similar to the image below will be downloaded and can be printed for further action.

| Explry Date: 2020-07-03                                                         |                         |
|---------------------------------------------------------------------------------|-------------------------|
|                                                                                 |                         |
|                                                                                 |                         |
| Product Code Product Description Previous Month Consumption Qty to Order to Max | Qty Approved to Procure |
| 101454 Iron (iii) Polymaltose Complex Capsules 0 1000                           | 1000                    |